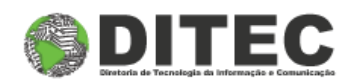

## Manual do Usuário

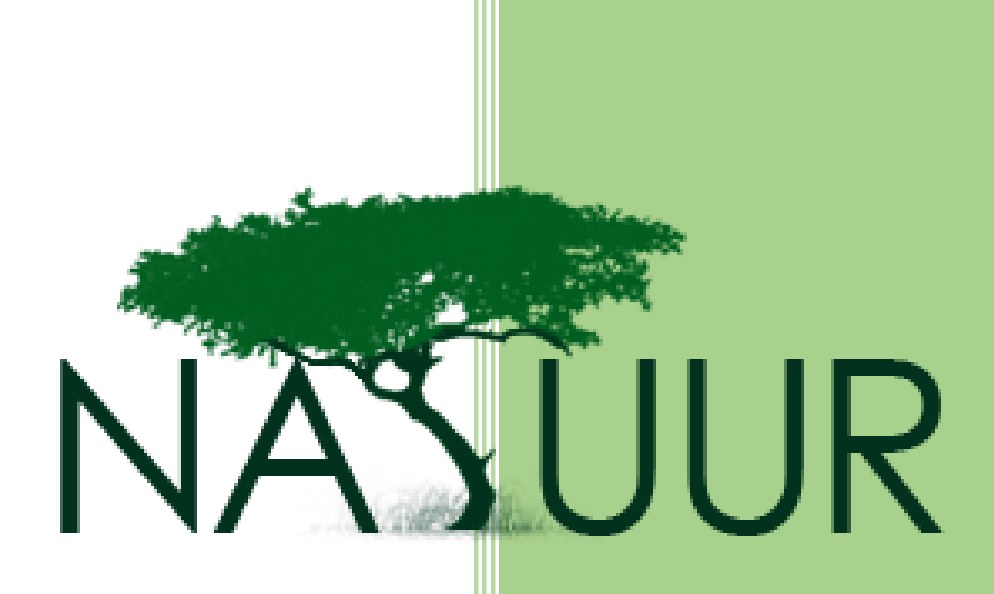

Cadastro de Produto Agrotóxico

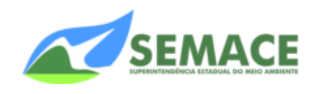

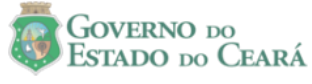

1 – Essa é a tela de login do Sistema de Atendimento Online, clique <u>aqui</u> para acessar o site e siga o passo-apasso abaixo. Se esse é o seu primeiro acesso, clique em *"Cadastre-se"*.

|                                                                                                    | Faça seu login<br><sub>Login</sub>                           |
|----------------------------------------------------------------------------------------------------|--------------------------------------------------------------|
| Saiba as vantagens em fazer seu cadastro<br>Agora tornou-se mais fácil e simples gerenciar seus negócios.                                                                                                    | Senha                                                        |
| <ul> <li>Compatibilidade com os melhores navegadores do mercado.</li> <li>Melhor gerenciamento das suas informações.</li> <li>Maior facilidade em agendar online seu atendimento na sede mais próxima, na data e hora que preferir.</li> <li>Acompanhamento dos seus processos em andamento na SEMACE com histórico mais detalhado.</li> <li>Gerenciamento dos seus consultores e seus clientes.</li> <li>Emissão do termo de conformidade de acordo com a Resolução COEMA 04/2012.</li> <li>Geração do checklist automaticamente de acordo com seu empreendimento.</li> </ul> | Entrar<br>Cadastre-se<br>Esqueci a senha?<br>Leitores de PDF |
| Informe sua opinião sobre o novo Natuur Online clicando no botão ao lado. Informar Opinião                                                                                                    | Adobe Reader Foxit Reader                                    |
| Navegadores compatíveis:<br>Firefox<br>Versão 9 ou superior Google Chrome<br>Versão 16 ou superior Opera<br>Versão 11 ou superior Safari<br>Versão 5 ou superior                                                                                                    | rior Versão 9 ou superior                                    |
| © 2011-2012 SEMACE                                                                                                    | Principal Sedes Downloads                                    |

2 – Preencha os dados solicitados com *Nome, Login* e *E-mail*. Não esqueça de colocar as letras de segurança logo abaixo. Em seguida clique no botão *"Cadastrar"*.

| Dados do Usuário                   | Entenda seu cadastro                                                                                                    |
|------------------------------------|----------------------------------------------------------------------------------------------------|
| Tipo de Usuário *<br>Interessado v | No formulário ao lado, contem o campo <i>Tipo de Usuário</i> para facilitar seu gerenciamento de forma simples e rápida. O Tipo de Usuário é uma forma de melhor atender o seu negócio. |
| Nome *                             | O cadastro de usuário do tipo <i>Interessado</i> é voltado para pessoas físicas e juridicas que<br>tenham interesse em administrar o seu negócio.                                       |
| Login *                            | O cadastro de usuário do tipo <i>Consultor</i> é voltado para pessoas físicas e juridicas que<br>tenham interesse em administrar o seu negócio e dados de outros interessados.          |
| E-Mail *                           | Atenção! Se você já possui cadastro na SEMACE, por favor compareça à sede mais<br>próxima para normalizar seu cadastro.                                                                 |
| 220                                | Informação! Após o cadastro, será enviado um e-mail confirmando seu cadastro.                                                                                                    |
| Digite o texto                     |                                                                                                    |
| Cadastrar Cancelar                 |                                                                                                    |

NOME: É o nome da pessoa (no caso de Pessoa Física) ou da Empresa (no caso de Pessoa Jurídica).

**LOGIN:** Será usado na hora de logar no sistema. Procure colocar letras e/ou número minúsculos, sem assento e sem espaço.

**E-MAIL:** e-mail de contato entre a SEMACE e o usuário. Lembre-se que esse e-mail é muito importante pois a senha inicial será enviada para esse e-mail.

**CAPTCHA:** letras e números de segurança obrigatórios para confirmar o cadastro. Procure respeitar as letras maiúsculas e minúsculas.

**OBS:** Se o cadastro for efetuado com sucesso, vá para o passo 4.

**3** – Caso possua algum cadastro no sistema e por algum motivo tiver esquecido ou perdido seus dados de acesso, clique em *"Esqueci a senha"* e preencha os dados solicitados. Em seguida clique em *"Enviar Solicitação"*.

Informe seu **email** e **login** abaixo para receber sua confirmação de alteração de senha. Pode ocorrer a demora de alguns minutos para o recebimento da confirmação.

| Email *            |          |  |
|--------------------|----------|--|
|                    |          |  |
| Login *            |          |  |
|                    |          |  |
|                    |          |  |
| Enviar Solicitação | Cancelar |  |

**4** – A próxima tela será a tela de Boas Vindas, caso não tenha ainda nenhum tipo de cadastro, clique em **"Cadastrar Dados"**.

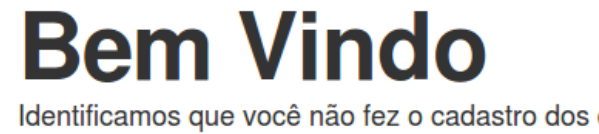

Identificamos que você não fez o cadastro dos dados da sua empresa para liberar acesso a área do interessado. Clique no botão abaixo para fazer o cadastro.

Cadastrar Dados

5 – Escolha o tipo de Interessado, se é Pessoa Física ou Pessoa Jurídica.

Selecione o tipo

🔿 Pessoa Física 🔿 Pessoa Jurídica

**6** – Coloque os dados do tipo de Interessado que você escolheu anteriormente (Se foi Pessoa Física ou Jurídica). Procure preencher os campos que tem o asterisco (\*) ao lado, pois esses campos são obrigatórios.

O exemplo abaixo mostra um Interessado do tipo Pessoa Jurídica.

| Selecione o tip     | 00                |                             |                           |         |                   |                         |  |
|---------------------|-------------------|-----------------------------|---------------------------|---------|-------------------|-------------------------|--|
| 🔿 Pessoa Física 🖲   | Pessoa Jurídica   |                             |                           |         |                   |                         |  |
| Atenção! Os campo   | os que possuem as | terisco (*) são obrigatório | IS.                       |         |                   |                         |  |
| CNPJ *              |                   | Razão Social *              |                           | Nome Fa | intasia           | CGF                     |  |
| Inscrição Municipal | Data de Abert     | ıra *                       | Porte da Emp<br>Selecione | oresa * | Ver Classificação | Faturamento Bruto Anual |  |
| Representante       | Legal             | Fmail *                     |                           |         |                   |                         |  |
|                     |                   |                             |                           | 1       |                   |                         |  |

7 – Digite o CEP e clique no botão "Localizar". Confirme se todos os dados do endereço estão corretos, em seguida clique em "Selecionar". Caso o endereço informado pelo sistema não esteja correto, clique em "Novo Endereço" para adicionar um endereço manualmente.

| 60050-081    | Localizar | رکہ <mark>CORR</mark> | EIOC                   |           |           |        |        |           |                    |
|--------------|-----------|-----------------------|------------------------|-----------|-----------|--------|--------|-----------|--------------------|
| .ogradouro * |           | Nº *                  | Complemento E          | Bairro *  | Es        | tado * |        | Município | *                  |
|              |           |                       |                        |           |           |        |        |           |                    |
| Adlatana     |           | Endereços             |                        |           |           |        |        | ж         |                    |
| Adicionar    |           | CEP                   | Logradouro             | Bairro    | Cidade    | UF     | Açõ    | es        |                    |
| CEP          |           |                       | Rua Jaime Benévolo - c | le José   |           |        |        |           | d. Correspondência |
| 60022 600    | Rua José  | 60050-081             | 1101/1102 a 1819/1820  | Bonifácio | Fortaleza | Ceará  | Seleci | onar      |                    |

8 – Preencha os campos necessários com os dados corretos e clique em "Adicionar".
 Endereços

| informe o CEP e clique no botão ' <i>Localizar'.</i><br>Caso não saiba o CEP, clique no botão ' <i>Correios</i> ' para pesquisar.<br>Preencha as informações necessárias e clique no botão ' <i>Adicionar</i> ' |      |             |          |                              |                                      |  |  |
|----------------------------------------------------------------------------------------------------|------|-------------|----------|------------------------------|--------------------------------------|--|--|
| 60050-081 Localizar CORRELOC                                                                                                    |      |             |          |                              |                                      |  |  |
|                                                                                                    |      |             |          |                              |                                      |  |  |
| Logradouro *                                                                                                    | Nº * | Complemento | Bairro * | Estado *                     | Município *                          |  |  |
| Logradouro *                                                                                                    | Nº * | Complemento | Bairro * | Estado *<br>Selecione o Esta | Município *<br>Selecione o Município |  |  |

**9** – Escolha o tipo de Telefone (Celular, Residencial, Comercial ou Fax), digite o DDD e o número do telefone e clique em *"Adicionar"*.

| - |   |   |      |     |     |
|---|---|---|------|-----|-----|
|   |   |   |      | n   | 00  |
|   | e |   | IC ) |     | ES. |
|   | - |   | -    |     | ~~  |
|   | - | - | -    | ••• | ~ ~ |

| Informe o DDD e o número e clique no botão 'Adicionar'. |       |
|---------------------------------------------------------|-------|
| Tipo     DDD + Telefone       Residencial     Adicionar |       |
| Telefone                                                | Ações |
| Não existe telefone cadastrado.                         |       |

**10** – Informe os dados do Contato (O Contato é a pessoa responsável na ausência do Interessado seja ele pessoa Física ou Jurídica).

| Dados | do ( | Con | tato |
|-------|------|-----|------|
|-------|------|-----|------|

| Documento de Identificação * Nome * | Telefone para Contato * |
|-------------------------------------|-------------------------|
|                                     | Númoro * Pairro *       |
|                                     |                         |
| Cidade *                            | UF*                     |

## 4

**11** – O próximo passo é realizar um agendamento, para acessar a tela abaixo, selecione o menu *Interessado* e em seguida selecione *Agendamento*, caso ainda não possua nenhum agendamento cadastrado clique no botão *"Novo"*.

| N° Requerimen   | to:        | Tipo Processo:                         | Período Agend         | lamento:                                                                                                    |           | _        |
|-----------------|------------|----------------------------------------|-----------------------|----------------------------------------------------------------------------------------------------|-----------|----------|
|                 |            | Selecione o Tipo de Processo           | <b>~</b>              |                                                                                                    |           |          |
| Buscar          | impar      |                                        |                       |                                                                                                    |           |          |
| N° Requerimento |            | Tipo Processo                          | Data/Hora Agendamento | Status                                                                                                    | Consultor | Ações    |
| 51618-REQ       | Certificad | o de Îndice de Fumaça                  | 25/11/2015 - 18:45:14 | Geração de DAE                                                                                                    | -         | ▼ Opções |
| 51610-REQ       | Cadastro   | de Produtos Agrotóxicos                |                       | Atendido                                                                                                    | -         | ▼ Opções |
| 51586-REQ       | Renovaçã   | áo de Cadastro de Produtos Agrotóxicos |                       | Excluído                                                                                                    | - 1       |          |
| 51514-REQ       | Cadastro   | de Produtos Agrotóxicos                | -                     | Excluído                                                                                                    | -         |          |
| 51314-REQ       | Certificad | o de Índice de Fumaça                  | 20/11/2015 - 08:20:56 | Geração Processo Provisório                                                                                                    |           | ▼ Opções |
| 51285-REQ       | Cadastro   | de Produtos Agrotóxicos                | 11/02/2016 - 08:30:00 | Excluído                                                                                                    | -         |          |
| 51261-REQ       | Licença F  | révia                                  | 30/11/2015 - 11:30:00 | Excluído                                                                                                    | -         |          |
| 50995-REQ       | Cadastro   | de Produtos Agrotóxicos                | 30/11/2015 - 08:00:00 | Excluído                                                                                                    | -         |          |
| 49588-REQ       | Licença F  | révia                                  | 21/10/2015 - 11:30:00 | Excluído                                                                                                    | 100       |          |
| 48644-REQ       | Licença F  | Prévia                                 | 30/12/2015 - 08:00:00 | Excluído                                                                                                    | <b>.</b>  |          |
|                 |            | 14 44 1                                | 234567 🕨              | <ul> <li>Image: Image: Ima</li></ul> |           |          |

12 – Repare que os campos são sequenciais, a cada campo selecionado o seguinte fica disponível para preenchimento, é importante que seja informado todos os campos principalmente os campos com (\*) ao lado, que são campos obrigatórios.

| Atenção: Os campos que possuem asterísco (* ) são obri | rigatórios. |
|--------------------------------------------------------|-------------|
|--------------------------------------------------------|-------------|

Nesta tela você irá preencher os dados básicos para solicitação do seu Requerimento. Leia atentamente as instruções abaixo: Caso você já tenha um processo em andamento para este empreendimento, informe o número do SPU.

| SEMACE - Fortaleza<br>Tipo de Requerimento: *<br>Cadastro<br>Tipo Processo: * |   |
|-------------------------------------------------------------------------------|---|
| Tipo de Requerimento: *<br>Cadastro<br>Tipo Processo: *                       | - |
| Cadastro V                                                                    | - |
| Tipo Processo: *                                                              |   |
|                                                                               |   |
| Cadastro de Produtos Agrotóxi 🗸                                               |   |
| Modalidade:                                                                   | _ |
| Selecione a Modalidade                                                        | ~ |
| Observações:                                                                  |   |

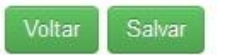

**13** – Selecione a *Modalidade* de acordo com a sua necessidade. O campo *Modalidade* se resume a Alteração, Desistência ou Renovação. Caso seja necessário escolher uma das três opções, será obrigatório informar o número do SPU anterior.

| SEMACE - Fortaleza                                                                                                    | Local de Atendimento: *        |   |
|----------------------------------------------------------------------------------------------------|--------------------------------|---|
| Tipo de Requerimento: * Cadastro Tipo Processo: * Cadastro de Produtos Agrotóxi Modalidade: Selecione a Modalidade Selecione a Modalidade Alteração Desistência Renovação Deseja receber a documentação: na Semace () via Correios | SEMACE - Fortaleza             | ~ |
| Cadastro                                                                                                    | Tipo de Requerimento: *        |   |
| Tipo Processo: *<br>Cadastro de Produtos Agrotóxi<br>Modalidade:<br>Selecione a Modalidade<br>Selecione a Modalidade<br>Alteração<br>Desistência<br>Renovação<br>Deseja receber a documentação:<br>• na Semace () via Correios     | Cadastro                       | ~ |
| Cadastro de Produtos Agrotóxi<br>Modalidade:<br>Selecione a Modalidade<br>Alteração<br>Desistência<br>Renovação<br>Deseja receber a documentação:<br>() na Semace () via Correios                                                  | Tipo Processo: *               | _ |
| Modalidade:<br>Selecione a Modalidade<br>Selecione a Modalidade<br>Alteração<br>Desistência<br>Renovação<br>Deseja receber a documentação:<br>na Semace () via Correios                                                            | Cadastro de Produtos Agrotóxi  | ~ |
| Selecione a Modalidade<br>Selecione a Modalidade<br>Alteração<br>Desistência<br>Renovação<br>Deseja receber a documentação:<br>() na Semace () via Correios                                                                        | Modalidade:                    |   |
| Selecione a Modalidade<br>Alteração<br>Desistência<br>Renovação<br>Deseja receber a documentação:<br>na Semace () via Correios                                                                                                    | Selecione a Modalidade         |   |
| Alteração<br>Desistência<br>Renovação<br>Deseja receber a documentação:<br>na Semace () via Correios                                                                                                    | Selecione a Modalidade         |   |
| Desistência<br>Renovação<br>Deseja receber a documentação:<br>na Semace () via Correios                                                                                                    | Alteração                      |   |
| Renovação<br>Deseja receber a documentação:                                                                                                    | Desistência                    |   |
| Deseja receber a documentação:<br>● na Semace () via Correios                                                                                                    | Renovação                      |   |
| Deseja receber a documentação:<br>◉ na Semace () via Correios                                                                                                    | Renovação                      |   |
| ● na Semace ○ via Correios                                                                                                    | Deseja receber a documentação: |   |
|                                                                                                    | ● na Semace () via Correios    |   |
|                                                                                                    | Voltar Salvar                  |   |

**14** – Após criar seu agendamento de agrotóxico, você terá que gerar o DAE para pagamento. Clique no botão "*opções*" referente ao seu requerimento, e em seguida clique em "*visualizar*".

Veja abaixo a lista dos agendamentos cadastrados.

| Requeilmen      | Selecione o Tipo de Processo                 |                       |                             | 6         |                            |
|-----------------|----------------------------------------------|-----------------------|-----------------------------|-----------|----------------------------|
| Buscar          | impar                                        |                       |                             |           |                            |
| N° Requerimento | Tipo Processo                                | Data/Hora Agendamento | Status                      | Consultor | Ações                      |
| 1618-REQ        | Certificado de Índice de Fumaça              | 25/11/2015 - 18:45:14 | Geração de DAE              | -         | <ul> <li>Opções</li> </ul> |
| 1610-REQ        | Cadastro de Produtos Agrotóxicos             | -                     | Atendido                    | -         | <ul> <li>Opções</li> </ul> |
| 1586-REQ        | Renovação de Cadastro de Produtos Agrotóxico | os -                  | Agendado                    | -         | <ul> <li>Opções</li> </ul> |
| 1514-REQ        | Cadastro de Produtos Agrotóxicos             | 2                     | Agendado                    | -         | <ul> <li>Opções</li> </ul> |
| 1314-REQ        | Certificado de Índice de Fumaça              | 20/11/2015 - 08:20:56 | Geração Processo Provisório | ç.        | ▼ Opções                   |
| 1285-REQ        | Cadastro de Produtos Agrotóxicos             | 11/02/2016 - 08:30:00 | Excluído                    | -         |                            |
| 1261-REQ        | Licença Prévia                               | 30/11/2015 - 11:30:00 | Excluído                    | -         |                            |
| 0995-REQ        | Cadastro de Produtos Agrotóxicos             | 30/11/2015 - 08:00:00 | Excluído                    | -         |                            |
| 9588-REQ        | Licença Prévia                               | 21/10/2015 - 11:30:00 | Excluído                    | -         |                            |
| 8644-REO        | Licenca Prévia                               | 30/12/2015 - 08:00:00 | Excluído                    | _         |                            |

Novo

**15** – Após clicar em visualizar aparecerá uma nova tela com o resumo do seu requerimento. Nessa tela também será possível gerar o DAE para pagamento. Clique no botão *"Gerar DAE"*.

| Dados do Requ | uerimento       |                                     |                       |                          |
|---------------|-----------------|-------------------------------------|-----------------------|--------------------------|
| Número:       | Data - Horário: | Tipo de Processo:                   | Local de Atendimento: | Entrega da Documentação: |
| 51610-REQ     | -               | Cadastro de Produtos<br>Agrotóxicos | SEMACE - Fortaleza    | na Semace                |

## Checklist

| Título                                                                                    |
|-------------------------------------------------------------------------------------------|
| CADASTRO DE PRODUTOS AGROTÓXICOS COMERCIALIZADOS NO ESTADO (Código: 01.13)                |
| AGROPECUÁRIA - CADASTRO DE PRODUTOS AGROTÓXICOS COMERCIALIZADOS NO ESTADO (Código: 01.13) |
| AGROPECUÁRIA - CADASTRO DE PRODUTOS AGROTÓXICOS COMERCIALIZADOS NO ESTADO (Código: 01.13) |

## DAE - Requerimento

| N° DAE                       | Tipo de taxa | Valor | Vencimento | Status | Ações |
|------------------------------|--------------|-------|------------|--------|-------|
| nhum registro foi encontrado |              |       |            |        |       |

**16** – Ao clicar no botão *"Gerar DAE"*, aparecerá uma pequena tela informando os dados do documento a ser gerado, assim como o valor a ser pago. Após conferir os dados, clique em *"Gerar"*.

| Dados do DAE         |                          |
|----------------------|--------------------------|
| Nome do Interessado  | Documento do Interessado |
| Testando Interessado | 56416157000157           |
| Valor do Documento   | Data Vencimento          |
| 875,49               | 26/12/2015               |

**17** – Após efetuar o pagamento do DAE, você deverá enviar o requerimento impresso juntamente com o comprovante de pagamento para a SEMACE (Diretoria Florestal).

Qualquer dúvida entre em contato com a SEMACE. Tel.: (85) 3101-5553

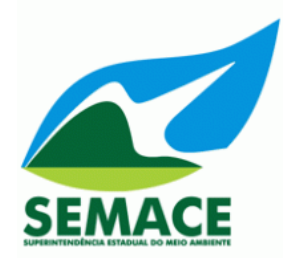